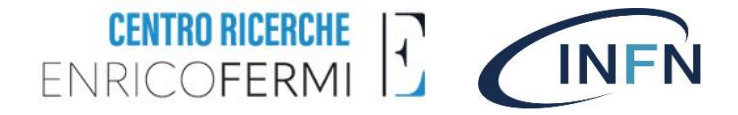

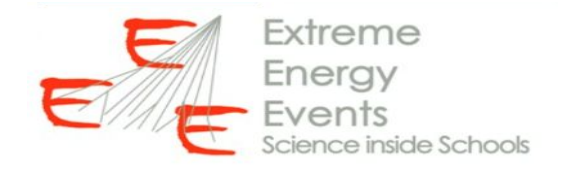

# EEE monitor F. Noferini

EEE Run Coordination Meeting - 29/01/2025

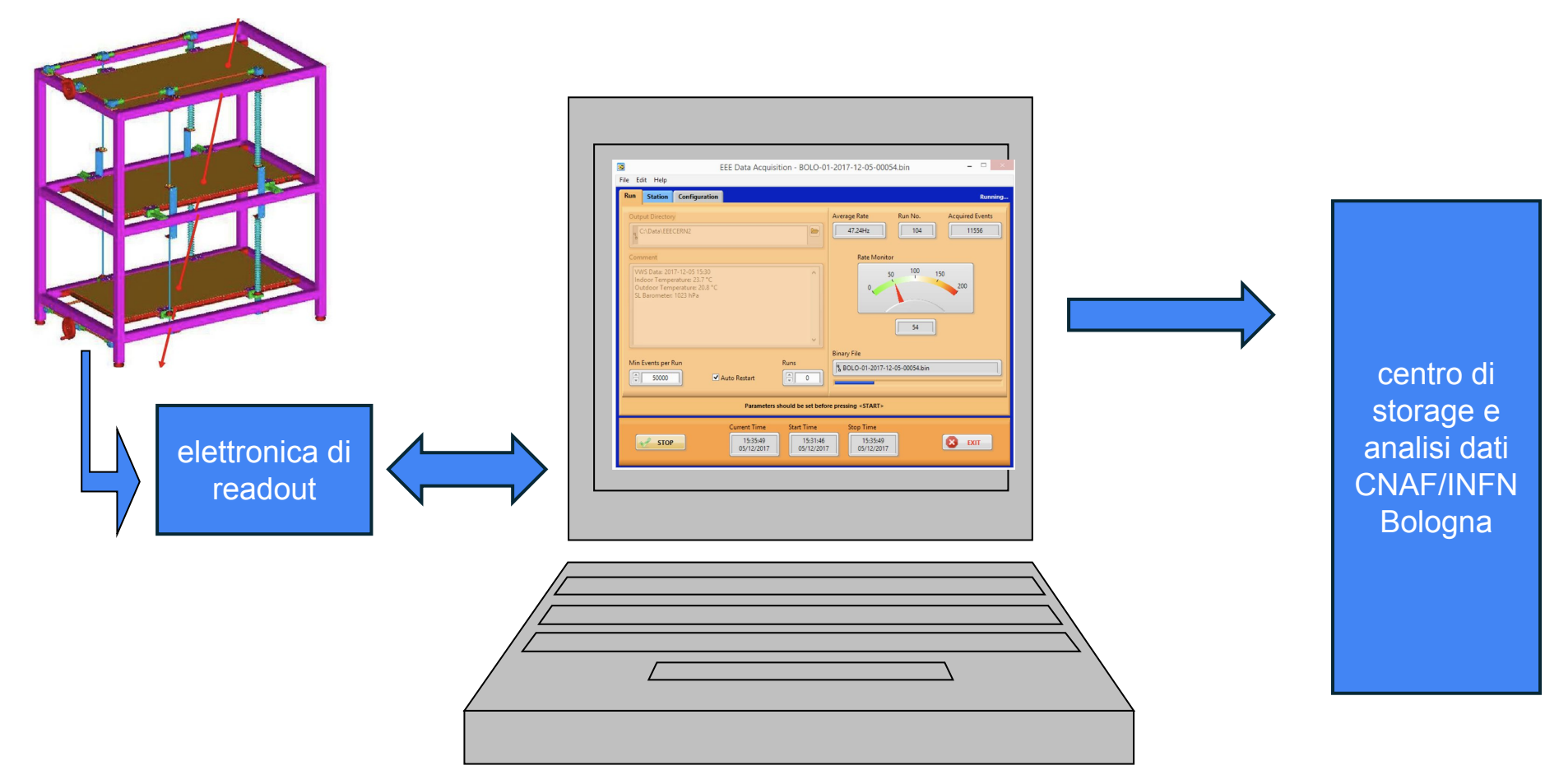

#### https://eee.centrofermi.it/monitor

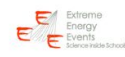

Progetto Extreme Energy Events - La Scienza nelle Scuole

EEE MONITOR - DQM [Official address: http://eee.centrofermi.it/monitor] Utline aggiornamentus ore 0502 - veserdi 10 ottobre 2024 [by elmonitor]

[EEE Monitor] Riaccensione telescopi con nuova miscela di gas ecosostenibile Total number of candidate tracks (X^2<10) in the database: 128562919049

ELOG RUN7

Today's plot of the total number of candidate tracks vs months of data acquisition

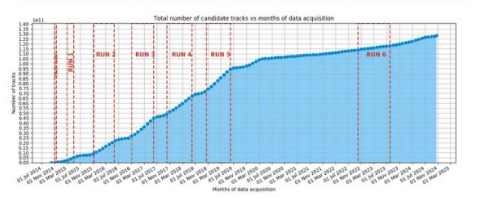

La tabella soltostante mostra la situazione dei telescopi: -invedesono indiciti itelescopi in presa dali e trafferimento nelle utime 24 cer e con parametri di acquisicione regionevali nell'utimo una sultzato. -in galla sono indiciti itelescopi in cui trafferimento e/o exploitione sono sospori da più di 24 ere son tracce (V2+10) minori di 16 fe nell'utimo una sultzato. -in reses sono indiciti i telescopi in cui trafferimento e/o exploitione sono sospori da più di 24 ere sont tracce (V2+10) minori di 16 fe nell'utimo una sultzato. -in reses sono indiciti i telescopi in cui trafferimento e/o exploitione sono sospori da più di due giorni o con tracce (V2+10) minori di 5 fe nell'utimo una sultzato.

- In beige, a fine tabella, sono indicati gli archivi storici dei dati dei telescopi che ora sono stati spostati in altre scuole

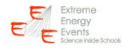

Nella colonna "Link DQM" è possibile accedere ai grafici di controllo per ogni singolo run

| School                     | Day                | Time  | Name of the last<br>trasferred File | Number of Files<br>trasferred today | Name of the last<br>File analyzed<br>by DQM | DQM<br>daily<br>report | RATE of<br>Triggers<br>for the<br>last Run<br>in DQM | RATE of<br>Tracks<br>for the<br>last Run<br>in DQM | Link DQM |
|----------------------------|--------------------|-------|-------------------------------------|-------------------------------------|---------------------------------------------|------------------------|------------------------------------------------------|----------------------------------------------------|----------|
| ALTA-01<br>(Event Display) | sab 15<br>febbraio | 11:08 | ALTA-01-2020-<br>02-15-00032.bin    | 0<br>(History)                      | ALTA-01-2020-<br>02-15-00032.bin            | 16/02<br>(History)     | 31.0                                                 | 10.0                                               | ALTA-01  |
| ANCO-01<br>(Event Display) | dom 08<br>marzo    | 19:08 | ANCO-01-2020-<br>02-25-00002.bin    | 0<br>(History)                      | ANCO-01-2020-<br>02-25-00022.bin            | 13/02<br>(History)     | 22.0                                                 | 15.0                                               | ANCO-01  |
| AREZ-01<br>(Event Display) | ven 18<br>ottobre  | 08:24 | AREZ-01-2024-<br>10-18-00014.bin    | 15<br>(History)                     | AREZ-01-2024-<br>10-18-00012.bin            | 17/10<br>(History)     | 21.0                                                 | 18.0                                               | AREZ-01  |
| BARI-01                    | mar 16             | 15:22 | BARI-01-2021-                       | 0<br>Attaced                        | BARI-01-2021-                               | 17/03                  | 10.0                                                 | 9.0                                                | BARI-01  |

# Esempio (I)

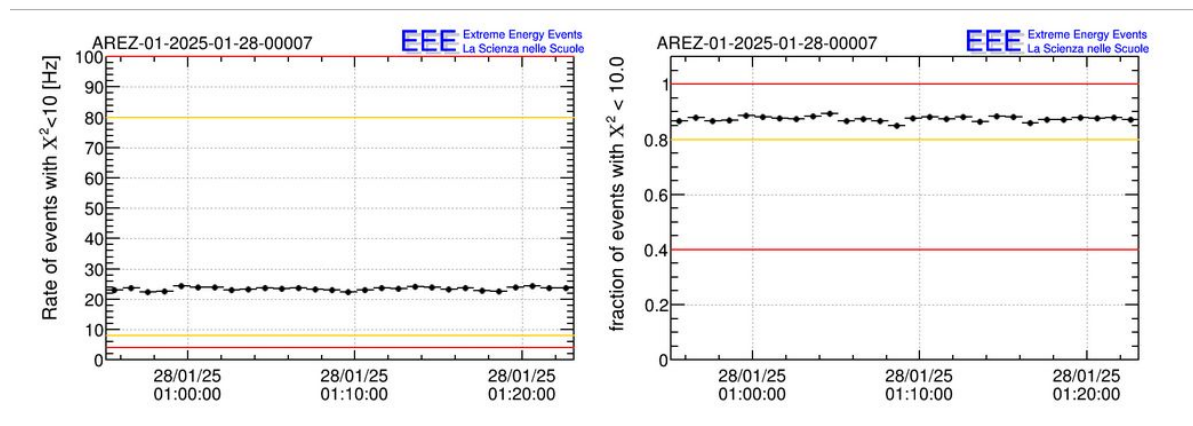

#### EEE DQM run report

#### RUN SUMMARY

- DST file path: /home/analisi/tempNewAnalyzer2/AREZ-01-2025-01-28-00007\_dst.root
- Unique run identifier: 3660200007
- Smallest event timestamp: 570419706.062 s UTC
- Largest event timestamp: 570421436.994 s UTC
- Run duration (largest smallest timestamp): 1730.932 s
- Total number of events: 46519
- Number of events with hits: 46418
- Number of events with a track: 40601
- Number of "no hits" (GPS?) events: 101
- Number of "no hit" events: 101
- Number of malformed events: 0
- · Number of events out of order: 2

Questo è un run in cui il telescopio ha avuto un buon comportamento. I valori del Rate e la frazione di tracce ricostruite rispetto agli eventi di trigger sono entro le soglie attese.

CONVENZIONI Fuori dalle soglie gialle →WARNING Fuori dalle soglie rosse →MALFUNZIONAMENTO

#### 4

# Esempio (II)

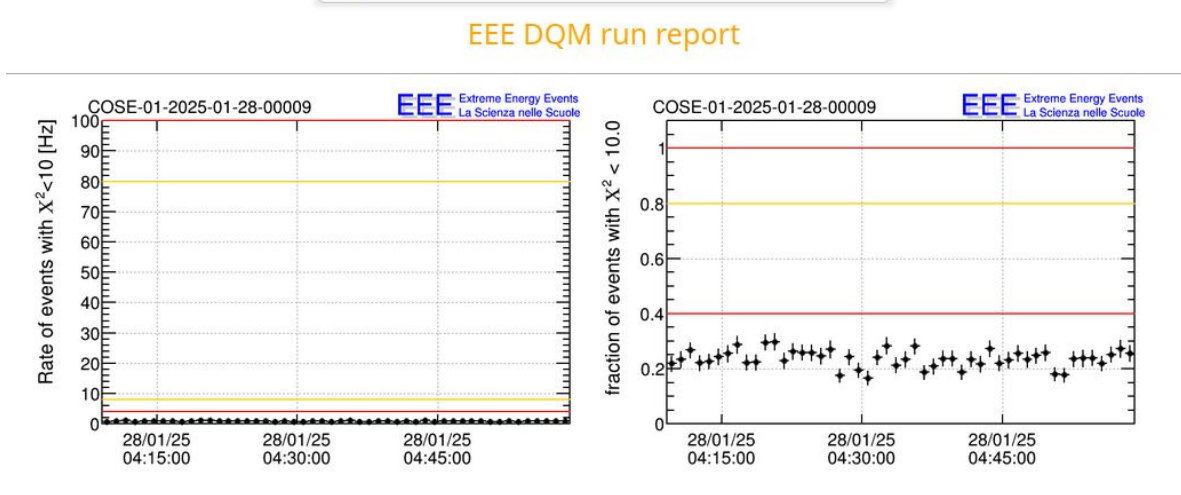

#### RUN SUMMARY

- DST file path: /home/analisi/tempNewAnalyzer3/COSE-01-2025-01-28-00009\_dst.root
- Unique run identifier: 17660200009
- Smallest event timestamp: 570431348.272 s UTC
- · Largest event timestamp: 570434405.945 s UTC
- · Run duration (largest smallest timestamp): 3057.673 s
- · Total number of events: 43880
- · Number of events with hits: 11287
- Number of events with a track: 2679
- Number of "no hits" (GPS?) events; 32593
- Number of "no hit" events: 32593
- Number of malformed events: 0
- · Number of events out of order: 10

Esempio di un telescopio problematico. Nella maggior parte degli eventi il software non riesce a trovare hit su tutte e tre le camere (sebbene ci sia stato un trigger) Inversione di cavi? Rumore? .....

Da investigare presso la stazione con l'aiuto dei referenti locali!

Link utili: meeting regionali

#### https://eee.centrofermi.it/monitor

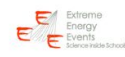

Progetto Extreme Energy Events - La Scienza nelle Scuole

EEE MONITOR - DQM [Official address: http://eee.centrofermi.it/monitor] Utline aggiornamentus ore 0502 - veserdi 10 ottobre 2024 [by elmonitor]

[EEE Monitor] Riaccensione telescopi con nuova miscela di gas ecosostenibile Total number of candidate tracks (X^2<10) in the database: 128562919049

ELOG RUN7

Today's plot of the total number of candidate tracks vs months of data acquisition

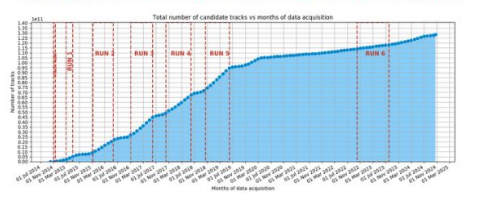

i da più di 24 ore o con tracco (YA2+10) minori di 10 kh poll'ultimo puo poslittat

a tabella sottostante mostra la situazione dei telescopi:

In grigle sono indicati i telescopi in attesa di ripartire con la nuova miscela di gas ecosostenibile. In belge, a fine tabella, sono indicati gli archivi storici dei dati dei telescopi che ora sono stati spostati in altre scuol Energy Events Science inside Schoole

Nella colonna dei report giornalieri è possibile scaricare i dati di trending sia in formato csv che root

| School                     | Day                | Time  | Name of the last<br>trasferred File | Number of Files<br>trasferred today | Name of the last<br>File analyzed<br>by DQM | DQM<br>daily<br>report | R TI | ATE of<br>riggers<br>for the<br>ast Run<br>n DQM | RATE of<br>Tracks<br>for the<br>last Run<br>in DQM | Link DQM |
|----------------------------|--------------------|-------|-------------------------------------|-------------------------------------|---------------------------------------------|------------------------|------|--------------------------------------------------|----------------------------------------------------|----------|
| ALTA-01<br>(Event Display) | sab 15<br>febbraio | 11:08 | ALTA-01-2020-<br>02-15-00032.bin    | 0<br>(History)                      | ALTA-01-2020-<br>02-15-00032.bin            | 16/02<br>[History]     |      | 31.0                                             | 10.0                                               | ALTA-01  |
| ANCO-01<br>(Event Display) | dom 08<br>marzo    | 19:08 | ANCO-01-2020-<br>02-25-00002.bin    | 0<br>[History]                      | ANCO-01-2020-<br>02-25-00022.bin            | 13/02<br>(History)     |      | 22.0                                             | 15.0                                               | ANCO-01  |
| AREZ-01<br>(Event Display) | ven 18<br>ottobre  | 08:24 | AREZ-01-2024-<br>10-18-00014.bin    | 15<br>[History]                     | AREZ-01-2024-<br>10-18-00012.bin            | 17/10<br>(History)     |      | 21.0                                             | 18.0                                               | AREZ-01  |
| BARI-01                    | mar 16             | 15:22 | BARI-01-2021-                       | 0                                   | BARI-01-2021-                               | 17/03                  |      | 10.0                                             | 9.0                                                | BARI-01  |

In resse sono indicati i telesconi in cui trasferimento e/o acquisizione sono sospesi da niii di due niorni o con tracce (X\*2x10) minori di 5 Hz nell'ultimo nuo analizzati

#### Esempio pagina di report giornaliero

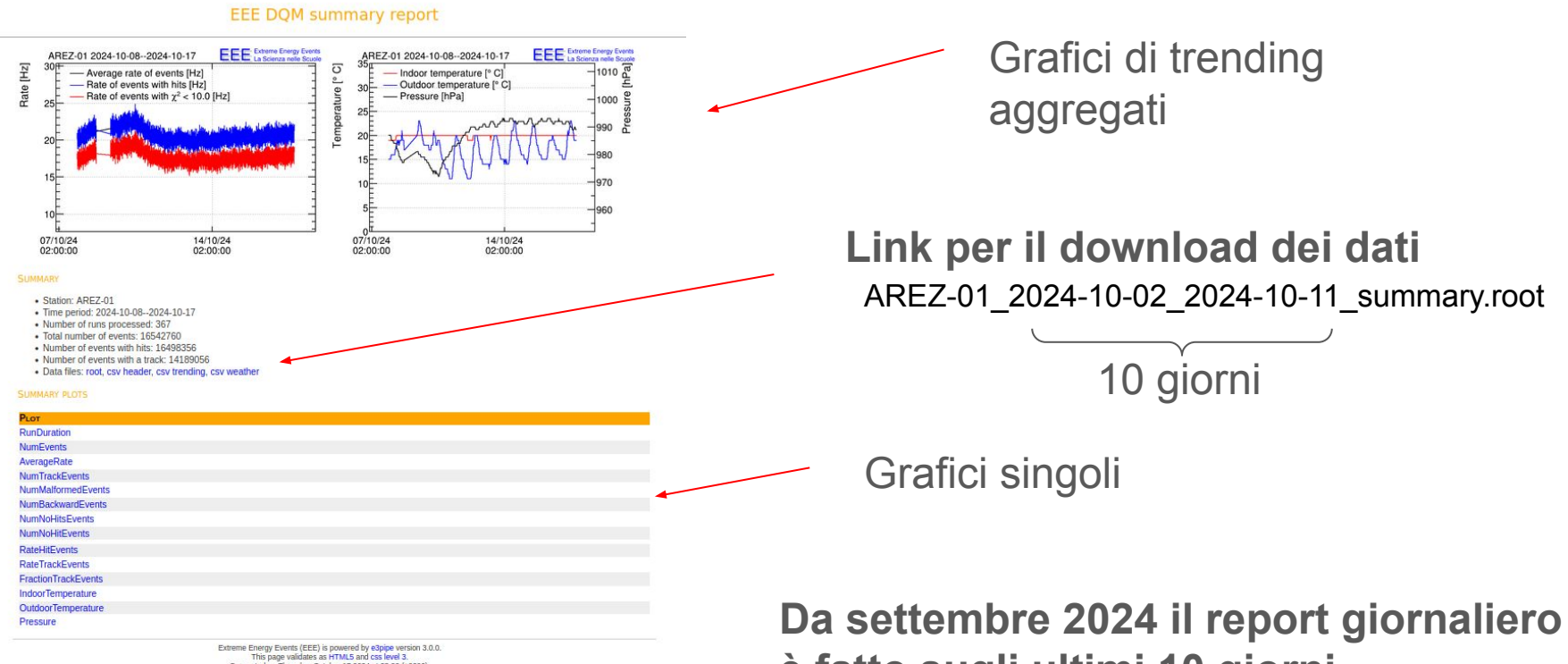

Generated on Thursday. October 17 2024 at 23:00 (+0200)

è fatto sugli ultimi 10 giorni

#### ELOG e DATA REQUEST

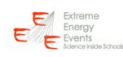

Progetto Extreme Energy Events - La Scienza nelle Scuole

EEE MONITOR - DQM [Official address: http://eee.centrofermi.it/monitor]

Ultimo aggiornamento: ore 09:02 - venerdi 18 ottobre 2024 [by e3monitor

[EEE Monitor] Riaccensione telescopi con nuova miscela di gas ecosostenibile Total number of candidate tracks (X^2<10) in the database: 128562919049

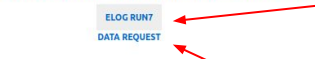

Today's plot of the total number of candidate tracks vs months of data acquisition

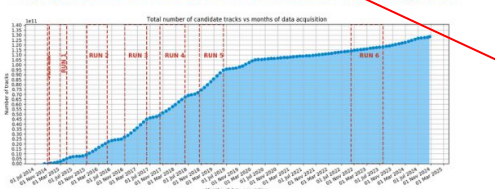

La tabella sottostante mostra la situazione dei telescopi; In verde sono induci i telescopi in prese dei e traferimento nelle utime 24 ore e con parametri di acquisicione ragionnoli nell'utimo na avalizzato. In giale sono induci i telescopi in cui traferimento e/o acquisicione sono sospeci da più di 24 ore o con tracce (V2-14) minori di 16 Me nell'utimo na avalizzato. In reses sono induci i telescopi in cui traferimento e/o acquisicione sono sospeci da più di 24 ore o con tracce

- In grigio sono indicati i telescopi in attesa di ripartire con la nuova miscela di gas ecosostenibile.

- In beige, a fine tabella, sono indicati gli archivi storici dei dati dei telescopi che ora sono stati spostati in altre scuole

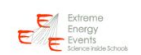

Link a ELOG: da usare per tracciare i controlli periodici fatti sui telescopi e riportare problemi

 Link a DATA REQUEST: per accedere ai dati dei telescopi

| School                     | Day                | Time  | Name of the last<br>trasferred File | Number of Files<br>trasferred today | Name of the last<br>File analyzed<br>by DQM | DQM<br>daily<br>report | RATE of<br>Triggers<br>for the<br>last Run<br>in DQM | RATE of<br>Tracks<br>for the<br>last Run<br>in DQM | Link DQM |
|----------------------------|--------------------|-------|-------------------------------------|-------------------------------------|---------------------------------------------|------------------------|------------------------------------------------------|----------------------------------------------------|----------|
| ALTA-01<br>(Event Display) | sab 15<br>febbraio | 11:08 | ALTA-01-2020-<br>02-15-00032.bin    | 0<br>[History]                      | ALTA-01-2020-<br>02-15-00032.bin            | 16/02<br>(History)     | 31.0                                                 | 10.0                                               | ALTA-01  |
| ANCO-01<br>(Event Display) | dom 08<br>marzo    | 19:08 | ANCO-01-2020-<br>02-25-00002.bin    | 0<br>(History)                      | ANCO-01-2020-<br>02-25-00022.bin            | 13/02<br>(History)     | 22.0                                                 | 15.0                                               | ANCO-01  |
| AREZ-01<br>(Event Display) | ven 18<br>ottobre  | 08:24 | AREZ-01-2024-<br>10-18-00014.bin    | 15<br>(History)                     | AREZ-01-2024-<br>10-18-00012.bin            | 17/10<br>(History)     | 21.0                                                 | 18.0                                               | AREZ-01  |
| BARI-01                    | mar 16<br>marzo    | 15:22 | BARI-01-2021-<br>03-16-00013.bin    | 0<br>(History)                      | BARI-01-2021-<br>03-16-00012.bin            | 17/03                  | 10.0                                                 | 9.0                                                | BARI-01  |

### Accesso a ELOG e DATA REQUEST

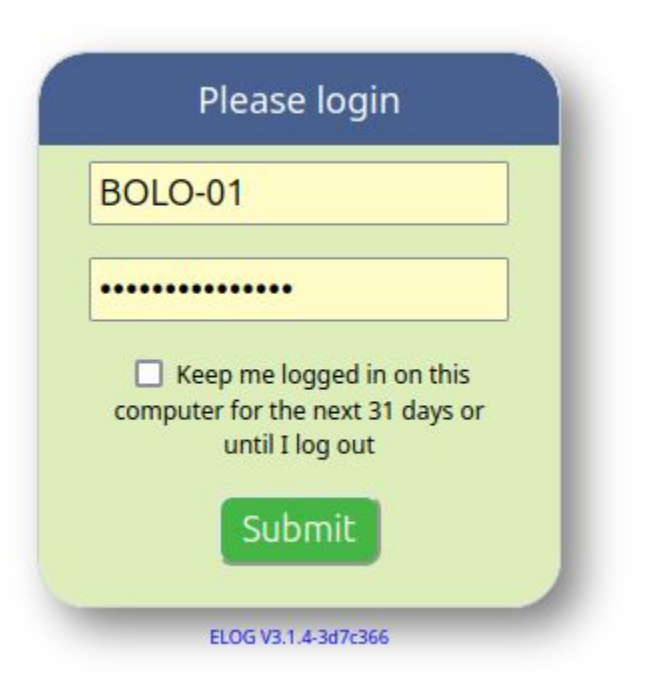

L'accesso all'ELOG e al DATA REQUEST richiede autenticazione, solo le scuole di EEE possono accedervi

ELOG: ogni scuola con telescopio può aggiungere note sull'ELOG

DATA REQUEST: ogni scuola, anche se non ha il telescopio, può richiedere i dati per tutti i telescopi

Se non avete le credenziali contattateci!

### Esempio ELOG

| Logbook riservato alle SCUOLE del Progetto EEE per il RUN 7 (2023-20 | 24), Page 1 of 23 |
|----------------------------------------------------------------------|-------------------|
|----------------------------------------------------------------------|-------------------|

#### New | Find | Select | Import | Config | Logout | Last day | Help

Full | Summary | Threaded

#### Goto page 1, 2, 3 ... 21, 22, 23 Next All

| ID  | Date                    | Scuola  | Operatore                                                                          | MRPC1<br>HV_NEG<br>(V) | MRPC1<br>HV_POS<br>(V) | MRPC1<br>I_NEG<br>(microA) | MRPC1<br>I_POS<br>(microA) | MRPC1<br>LV (V) | MRPC2<br>HV_NEG<br>(V) | MRPC2<br>HV_POS<br>(V) | MRPC2<br>I_NEG<br>(microA) | MRPC2<br>I_POS<br>(microA) | MRPC2<br>LV (V) | MRPC3<br>HV_NEG<br>(V) | MRPC3<br>HV_POS<br>(V) | MRPC3<br>I_NEG<br>(microA) | MRPC3<br>I_POS<br>(microA) | MRPC3<br>LV (V) | Front-<br>End<br>LV (V) | SF6<br>(press) | C2H2F4<br>(press) | SF6<br>(flusso) | C2H2F4<br>(flusso) | Temp<br>(C) | Press<br>(mbar) | Rate<br>(Hz) | Text                                                                                                    |
|-----|-------------------------|---------|------------------------------------------------------------------------------------|------------------------|------------------------|----------------------------|----------------------------|-----------------|------------------------|------------------------|----------------------------|----------------------------|-----------------|------------------------|------------------------|----------------------------|----------------------------|-----------------|-------------------------|----------------|-------------------|-----------------|--------------------|-------------|-----------------|--------------|----------------------------------------------------------------------------------------------------|
| 461 | Tue 28/01/2025 10:41:53 | VICE-01 | Irene<br>Stimamiglio<br>e Giovanni<br>Cerato                                       | 8513                   | 8669                   | 0.77                       | 0,.90                      | 4.3             | 8627                   | 8750                   | 0.63                       | 0,60                       | 4.3             | 8651                   | 8727                   | 0.14                       | 0.23                       | 4.2             | 2.7                     | 12.6           | 13.9              | 100             | 18.6               | 20.7        | 995             | 49           |                                                                                                    |
| 460 | Tue 28/01/2025 10:06:15 | BOLO-03 | Giulia<br>Marucci,<br>Lucrezia<br>Bonafè                                           | 8502                   | 8504                   | 0.36                       | 0.41                       |                 | 8501                   | 8501                   | 0.40                       | 0.38                       |                 | 8505                   | 8647                   | 0.20                       | 0.22                       |                 | 2.7                     | 40.3           | 52.3              | 100.0           | 12.6               |             |                 | 41.6         | 1) miscela Elio-ecofreon (50%-50%)<br>2) attualmente stazione meteo mancante                              |
| 459 | Tue 28/01/2025 09:59:11 | BOLO-05 | Sara<br>Lorenzoni                                                                  | 9503                   | 9458                   | 1.03                       | 0.33                       | 4.5             | 9534                   | 8899                   | 1.09                       | 1.72                       | 4.94            | 9682                   | 9600                   | 0.94                       | 0.92                       | 4.79            | 10.6                    | 29.6           | 29.3              | 100             | 08.4               | 19.8        | 990             | 51.3         | MISCELA 55% HFO - 45% CO2                                                                                 |
| 458 | Mon 27/01/2025 10:59:03 | VICE-01 | Daria Colin,<br>Lorenzo<br>Ceola, Eva<br>Magnabosco                                | 11.8                   | 12.6                   | 0.0096                     | 0.01                       | 4.3             | 12.9                   | 12.1                   | 0.01                       | 0.01                       | 4.3             | 6.08                   | 8.2                    | 0.005                      | 0.0065                     | 4.2             | 2.8                     | 19             | 13.9              | 100             | 12.5               | 19          | 1011            | 9.64         |                                                                                                    |
| 457 | Mon 27/01/2025 10:02:17 | BOLO-03 | Yasmyna<br>Feraru, Alice<br>Errani                                                 | 8501                   | 8504                   | 0.33                       | 0.37                       |                 | 8500                   | 8500                   | 0.38                       | 0.36                       |                 | 8505                   | 8647                   | 0.16                       | 0.18                       |                 | 2.7                     | 40.5           | 51.1              | 100             | 12.6               |             |                 | 35.1         | 1) miscela Elio-ecofreon (50%-50%)<br>2) attualmente stazione meteo mancante                              |
| 456 | Mon 27/01/2025 08:18:49 | LAQU-01 | Viola<br>Canofari                                                                  | 8277                   | 8810                   | 1.37                       | 0.64                       | 4.25            | 8537                   | 8558                   | 0.23                       | 0.58                       | 4.25            | 8505                   | 8478                   | 0.21                       | 0.17                       | 4.15            | 2.8                     | 31.6           | 27.6              | 95.7            | 12.1               | 21.1        | 933             | 26.3         |                                                                                                    |
| 455 | Sat 25/01/2025 10:04:18 | BOLO-03 | Emma<br>Tassinari,<br>Giorgia<br>Faraci, June<br>Castellucci,<br>Matteo<br>Ciccone | 8501                   | 8503                   | 0.34                       | 0.38                       |                 | 8500                   | 8501                   | 0.39                       | 0.37                       |                 | 8505                   | 8647                   | 0.16                       | 0.18                       |                 | 2.7                     | 40.2           | 51.5              | 100.0           | 12.7               |             |                 | 34.7         | 1) miscela Elio-ecofreon (50%-50%)<br>2) attualmente stazione meteo mancante<br>3) LVRPC non indicata dal |
| 454 | Sat 25/01/2025 08:01:34 | LAQU-01 | Serpetti<br>Angelo                                                                 | 8286                   | 8776                   | 1.4                        | 0.7                        | 4.25            | 8549                   | 8543                   | 0,3                        | 0.6                        | 4.25            | 8626                   | 8463                   | 0.25                       | 0.22                       | 4.15            | 2.8                     | 31.4           | 27.8              | 95.8            | 12                 | 21          | 937             | 27.2         |                                                                                                    |
| 453 | Sat 25/01/2025 07:56:31 | VICE-01 | Marchetto<br>Emma e<br>Nastasi<br>Nicola<br>Alberto                                | 8502                   | 8663                   | 0.76                       | 0.84                       | 4.3             | 8614                   | 8747                   | 0.60                       | 0.58                       | 4.3             | 8639                   | 9168                   | 0.16                       | 0.20                       | 4.2             | 2.8                     | 19.6           | 14.2              | 100.1           | 12.6               | 19.3        | 1017            | 40.9         |                                                                                                    |
| 452 | Fri 24/01/2025 14:50:31 | LAOU-01 | Roberta                                                                            | 8288                   | 8773                   | 1.47                       | 0.66                       | 4.25            | 8561                   | 8535                   | 0.22                       | 0.69                       | 4.25            | 8639                   | 8457                   | 0.27                       | 0.25                       | 4.15            | 2.8                     | 30.6           | 27.7              | 95.8            | 12.1               | 23.5        | 933             | 28           |                                                                                                    |

Valori tipici richiesti nell'ELOG. La pagina potrebbe cambiare leggermente al Run-8 per riportare i dati delle nuove miscele

FLOG

Logged in as "BOLO-01"

- All entries - - Scuola - - 454 Entries

### DATA REQUEST

| New   Find   Logout         Full   Summary   Threaded       Summary   Threaded       Summary   Thread                                                                                                    | Logged in as "BOLO-01"                                                                                                    |  |  |  |  |  |  |  |  |  |  |
|----------------------------------------------------------------------------------------------------|----------------------------------------------------------------------------------------------------|--|--|--|--|--|--|--|--|--|--|
| Internal Internal Inte                                                             |                                                                                                    |  |  |  |  |  |  |  |  |  |  |
| Bote         Autho         Nr.         Output         Telescope<br>Dame         Start time         Stop time         RuNumbe         Second         Nanosecond         Tite         Ni         Start time         Pressure         Pressure           2844         Thu Jan 23 15:00:70 2025         ROMA-01         CSV         ROMA-01         O January 2025         O January 2025                                                                                                    | Full   Summary   Threaded                                                                                                  |  |  |  |  |  |  |  |  |  |  |
| Date         Autro         Output         Telescope<br>format         Start im         Stop time         RunNumb         Second         Nanosecond         Nit         Nit </th <th colspan="11">Goto page 1, 2, 3 141, 142, 143 Next</th>                                                                                                    | Goto page 1, 2, 3 141, 142, 143 Next                                                                                       |  |  |  |  |  |  |  |  |  |  |
| 2844       Thu Jan 23 15:02:07 2025       ROMA+0       S       ROMA+0       OS January 2025       OS January 2025       Image: Solar Solar S                                                                                                    | Cut Text 0                                                                                                    |  |  |  |  |  |  |  |  |  |  |
| 2843       Thu Jan 23 15:01:15 2025       ROMA-01       S       ROMA-01       S January 2025       S January 2025       I       I                                                                                                    | uare<=10&&RunNumber<10                                                                                                    |  |  |  |  |  |  |  |  |  |  |
| 2842       Thu Jan 23 15:00:07 2025       ROMA-01       S MANA01       S January 2025       S January 2025 <td>uare&lt;=10&amp;&amp;RunNumber&lt;10</td>                                                                                                    | uare<=10&&RunNumber<10                                                                                                    |  |  |  |  |  |  |  |  |  |  |
| 284       Thu Jan 23 14:59:21 2025       ROMA-01       S       ROMA-01       S January 2025       S January 2025       Image: Solar Solar So                                                                                                    | uare<=10&&RunNumber<10<br>in the requested period!                                                                         |  |  |  |  |  |  |  |  |  |  |
| 2840       Thu Jan 23 14:56:06 2025       ROMA-01       C5 January 2025       C5 January 2025       C       C       C       C       C       ChiSqu         2839       Thu Jan 23 14:56:01 2025       ROMA-01       C5 January 2025       C5 January 2025       C       C                                                                                                    | guare<=10&&RunNumber<10                                                                                                    |  |  |  |  |  |  |  |  |  |  |
| 2839 Thu Jan 23 14:56:01 2025 ROMA-01 🛛 CSV ROMA-01 05 January 2025 05 January 2025 🗋 📃 📃 🖉 🗌 🔲 💭 💭 ChiSqu                                                                                                    | uare<=10&&RunNumber<10<br>in the requested period!                                                                         |  |  |  |  |  |  |  |  |  |  |
|                                                                                                    | guare<=10&&RunNumber<10                                                                                                    |  |  |  |  |  |  |  |  |  |  |
| 2838 Thu Jan 23 14:55:06 2025 ROMA-01 🛛 CSV ROMA-01 05 January 2025 05 January 2025 0. 🗌 🗌 💭 ROMA-01 O. ChiSqu                                                                                                    | <pre>quare&lt;=10&amp;&amp;RunNumber&lt;10 Data extraction failed: Error: No data available in the requested period!</pre> |  |  |  |  |  |  |  |  |  |  |
| 2837 Thu Jan 23 14:54:49 2025 ROMA-01 CSV ROMA-01 05 January 2025 05 January 2025                                                                                                    | uare<=10&&RunNumber<10                                                                                                    |  |  |  |  |  |  |  |  |  |  |
| 2836 Thu Jan 16 15:47:52 2025 ROMA-01 🛛 CSV ROMA-01 05 January 2025 05 January 2025 🔲 🗌 🔲 <table-cell> 🖓 🖓 🖓 Chi Carlor Chi Carlor Chi</table-cell>  | uare<=10&&RunNumber<10<br>in the requested period!                                                                         |  |  |  |  |  |  |  |  |  |  |
| 2833 Thu Jan 16 15:46:56 2025 ROMA-01 CSV ROMA-01 O January 2025 O January 2025 C January 2025 C                 | guare<=10&&RunNumber<10                                                                                                    |  |  |  |  |  |  |  |  |  |  |
| 2834 Thu Jan 16 15:29:52 2025 ROMA-01 📄 CSV AREZ-01 13 January 2025 13 January 2025 <table-cell> 😰 😰 <table-cell> 🖓 🖓 🖓 🖓 🖓 🖓 🖓 🖓 🖓 🖓 🖓 🖓 🖓</table-cell></table-cell>                                                                                                    | quare<=10&&RunNumber<3 Data extraction succeeded                                                                           |  |  |  |  |  |  |  |  |  |  |
| 2833 Thu Jan 16 15:29:13 2025 ROMA-01 CSV ARE-01 13 January 2025 13 January 2025 20 20 20 20 20 20 20 20 20 20 20 20 20                                                                                                    | quare<=10&&RunNumber<3                                                                                                    |  |  |  |  |  |  |  |  |  |  |
| 2832 Thu Jan 16 15:28:50 2025 ROMA-0   CV AREZ-01   13 January 2025   13 January 2025   CV AREZ-01   13 January 2025   CV AREZ-01   13 January 2025   CV AREZ-01   13 January 2025   CV AREZ-01   13 January 2025   CV AREZ-01   14 January 2025   CV AREZ-01   15 January 2025   CV AREZ-01   15 January 2025   CV AREZ-01   15 January 2025   CV AREZ-01   15 January 2025   CV AREZ-01   15 January 2025   CV AREZ-01   15 January 2025   CV AREZ-01   15 January 2025   CV AREZ-01   15 January 2025   CV AREZ-01   15 January 2025   CV AREZ-01   15 January 2025   CV AREZ-01   15 January 2025   CV AREZ-01   15 January 2025   15 January 2025   CV AREZ-01   15 January 2025   CV AREZ-01   15 January 2025   15 January 2025   CV AREZ-01   15 January 2025   15 January 2025   15 J                 | quare<=10&&RunNumber<3 Data extraction succeeded                                                                           |  |  |  |  |  |  |  |  |  |  |
| 2831 Thu Jan 16 15:28:20 2025 ROMA-01 CSV ARE-01 13 January 2025 13 January 2025 😨 😰 💽 C C C C C C C C C C C C C C C C C C                                                                                                    | quare<=10&&RunNumber<3                                                                                                    |  |  |  |  |  |  |  |  |  |  |
| 2830 Thu Jan 16 15:10:35 2025 ROMA-01 🔹 CSV AREZ-01 05 August 2008 05 August 2008 <table-cell> 🖉 🔹 🔹 🔹 💼 💼 CSV and the second second secon</table-cell> | quare<10&&RunNumber<10 Data extraction failed: Error: No data available<br>in the requested period!                        |  |  |  |  |  |  |  |  |  |  |
| 2829 Thu Jan 16 15:09:43 2025 ROMA-01 CSV AREZ-01 05 August 2008 05 August 2008 05 August 2008 07 August 2008 07 August 2008 0                 | quare<10&&RunNumber<10                                                                                                    |  |  |  |  |  |  |  |  |  |  |
| 2228 Thu jan 16 15:06:35 2025 ROM-01 a CSV LAQU-01 13 March 2024 13 March 2024 a c a c a c a c a c a c a c a c a c a                                                                                                    | quare<10&& RunNumber>10 Data extraction succeeded                                                                          |  |  |  |  |  |  |  |  |  |  |
| 2827 Thu Jan 16 15:06:31 2025 ROMA-01 C SV LAQU-01 13 March 2024 13 March 2024 C C C C C C C C C C C C C C C C C C C                                                                                                    |                                                                                                    |  |  |  |  |  |  |  |  |  |  |

Nella pagina di DATA REQUEST è possibile aggiungere una richiesta ("New") per avere un set di dati specifico. Una volta processata la richiesta i dati saranno resi disponibili sulla stessa pagina <sup>11</sup>

### Esempio richiesta

| Request a subset o  | f data                                                               |  |  |  |  |  |  |  |  |  |  |  |  |  |
|---------------------|----------------------------------------------------------------------|--|--|--|--|--|--|--|--|--|--|--|--|--|
| Submit Preview Back | ]                                                                    |  |  |  |  |  |  |  |  |  |  |  |  |  |
| Entry time:         | Tue Jan 28 11:51:20 2025                                             |  |  |  |  |  |  |  |  |  |  |  |  |  |
| Author:             | BOLO-01                                                              |  |  |  |  |  |  |  |  |  |  |  |  |  |
| MC:                 |                                                                      |  |  |  |  |  |  |  |  |  |  |  |  |  |
| Output format:      | CSV v                                                                |  |  |  |  |  |  |  |  |  |  |  |  |  |
| Telescope ID:       | AREZ-01                                                              |  |  |  |  |  |  |  |  |  |  |  |  |  |
| Start time:         | January Vear: 2025                                                   |  |  |  |  |  |  |  |  |  |  |  |  |  |
| Stop time:          | January V 27 V Year: 2025                                            |  |  |  |  |  |  |  |  |  |  |  |  |  |
| RunNumber:          |                                                                      |  |  |  |  |  |  |  |  |  |  |  |  |  |
| Seconds:            |                                                                      |  |  |  |  |  |  |  |  |  |  |  |  |  |
| Nanoseconds:        |                                                                      |  |  |  |  |  |  |  |  |  |  |  |  |  |
| Theta:              |                                                                      |  |  |  |  |  |  |  |  |  |  |  |  |  |
| Phi:                |                                                                      |  |  |  |  |  |  |  |  |  |  |  |  |  |
| ChiSquare:          |                                                                      |  |  |  |  |  |  |  |  |  |  |  |  |  |
| TimeOfFlight:       |                                                                      |  |  |  |  |  |  |  |  |  |  |  |  |  |
| TrackLength:        |                                                                      |  |  |  |  |  |  |  |  |  |  |  |  |  |
| DeltaTime:          |                                                                      |  |  |  |  |  |  |  |  |  |  |  |  |  |
| Pressure:           |                                                                      |  |  |  |  |  |  |  |  |  |  |  |  |  |
| Cut:                |                                                                      |  |  |  |  |  |  |  |  |  |  |  |  |  |
| 🕞 Source 🔒 🗟 🖷      | ■   ■   X ⊡ @ @   < →   Q %   ₩   ₩   ₩                              |  |  |  |  |  |  |  |  |  |  |  |  |  |
| BIUS×2              | x <sup>*</sup> I <sub>x</sub> := := := := :1 : ::::::::::::::::::::: |  |  |  |  |  |  |  |  |  |  |  |  |  |
| Styles - Normal     | Font → Size → ▲· ▲· ▲· ★ ■ ?                                         |  |  |  |  |  |  |  |  |  |  |  |  |  |

Esempio di compilazione della richiesta (i dati possono essere richiesti in formato CSV o ROOT)

Maggiori dettagli nella documentazione allegata in agenda, oggi la presentazione vuole essere breve

... in futuro ci ritorneremo

### Processo del DATA REQUEST

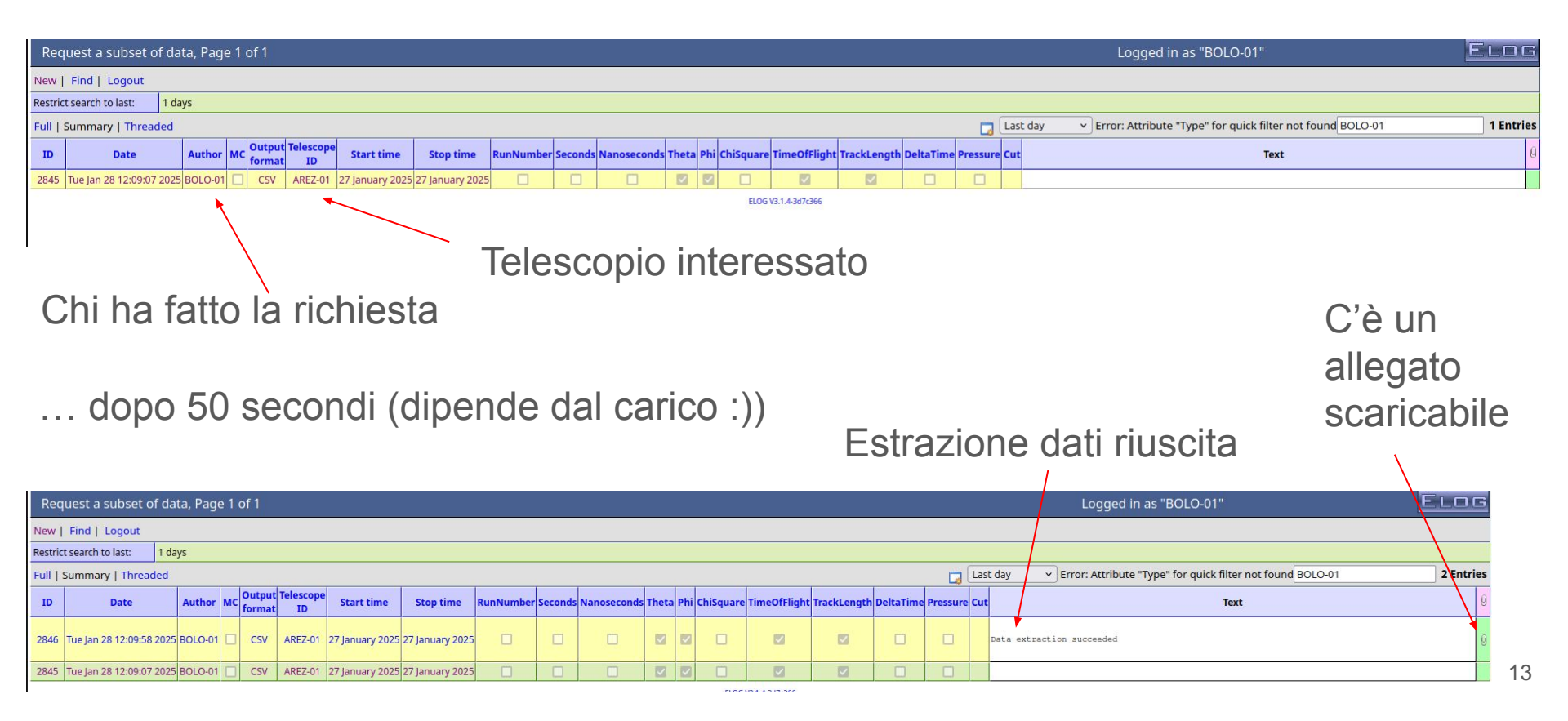

#### Recupero risultati

#### Request a subset of data List | New | Reply | Find | Duplicate Tue Jan 28 12:09:07 2025, BOLO-01, CSV, AREZ-01, 27 January 2025, 27 January 2025, 1 , 1 , 1 , 1 , Tue Jan 28 12:09:58 2025, BOLO-01, CSV, AREZ-01, 27 January 2025, 27 January 2025, 1, 1, 1, 1, 🖟 Message ID: 2846 Entry time: Tue Jan 28 12:09:58 2025 In reply to: 2845 Author: BOLO-01 MC: Attenzione alle Output format: CSV dimensioni (c'è un limite Telescope ID: AREZ-01 27 January 2025 Start time: massimo), analisi su più 27 January 2025 Stop time: giorni devono filtrare su RunNumber: Seconds: dati di interesse "rari" Nanoseconds: (vedere l'esempio nella Theta: Phi: documentazione ChiSquare: allegata in agenda) TimeOfFlight: TrackLength: DeltaTime: Pressure: Cut: Data extraction succeeded Attachment 1: AREZ-01from2025-01-27to2025-01-27.csv.zip 35.270 MB

Theta, Phi, TimeOfFlight, TrackLength 16.839784658, -47.736979373, 4.649993896, 104.480262756 26.657684884, -98.883823767, 4.599990845, 111.893997192 2.853344627, -105.627731044, 2.524993896, 100.124130249 41.715717275,-30.168625307,4.899993896,133.966430664 14.683249060,29.241284273,6.500000000,103.376068115 25.720560589,178.096568838,3.900009155,110.997482300 28.010171333.155.095794770.3.550003052.113.267700195 14.002752224,50.345998421,3.375000000,103.062599182 24.013896075, -139.726528875, -0.299987793, 109.475456238 15.120357125,40.644636338,3.125000000,103.586151123 31.306759315,52.115619127,4.075012207,117.041534424 8.349272770,130.258375187,-1.674972534,101.071228027 30.824213391.151.140680366.4.150009155.116.449218750 22.603138785,-73.902173733,6.049987793,108.320159912 7.367534846, -98.134998438, 3.725021362, 100.832473755 4.236141744,40.393538217,2.849990845,100.273941040 13.944286156, -104.852058387, 1.574981689, 103.036430359 34.184317953,109.560918453,5.174987793,120.884719849 16.518769186, -103.807377467, 4.925018311, 104.305015564 25.087996518,-30.838834550,3.899978638,110.416999817 11.896051058, -99.116297579, 2.949996948, 102.194816589 18.663370487, -163.487863549, 2.449981689, 105.550361633 24.454145439,-99.891441076,9.649978638,109.854759216 32.042902054.134.294753502.2.000000000.117.973068237 14.806052672,28.963576985,2.899993896,103.434394836 16.737298823.167.712353661.3.774993896.104.423896790 18.575190208,171.788145566,4.674972534,105.495643616